To make Dolphin a little more intuitive, a member suggested that a message appear on the Profile Image telling people how to change it.

The option to change the image has always been there, simply by clicking the image or Letter icon, but people usually don't go around clicking things until something works.

The member who made the request suggested something like Facebook's option:

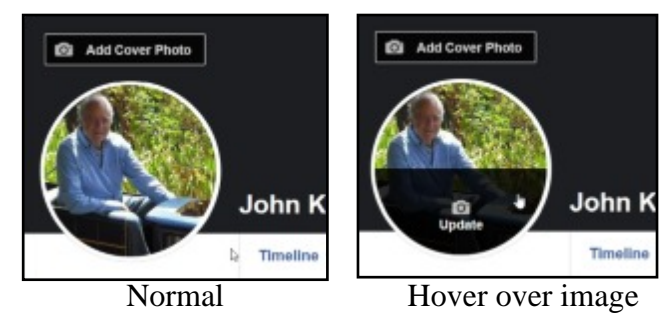

It's almost intuitive, but not quite.

In the release of Dolphin 7.4, they've tried to ad a similar feature . Sadly it's not intuitive and in all seriousness, it probably could have been done a lot better with the addition of a little additional code.

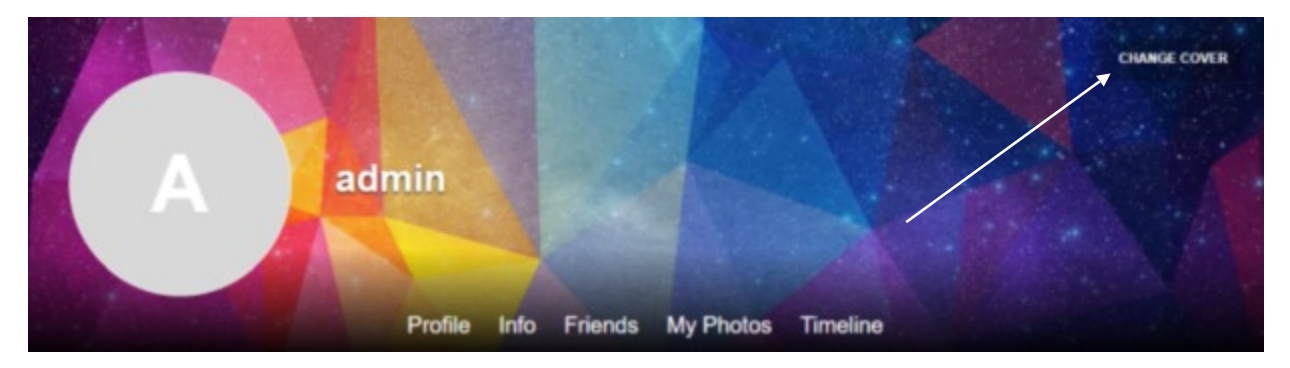

**Above -** This is the 7,3.4 Dolphin Cover. Although an link is there to change covers, it's up to the member to work out how to change the profile thumb.

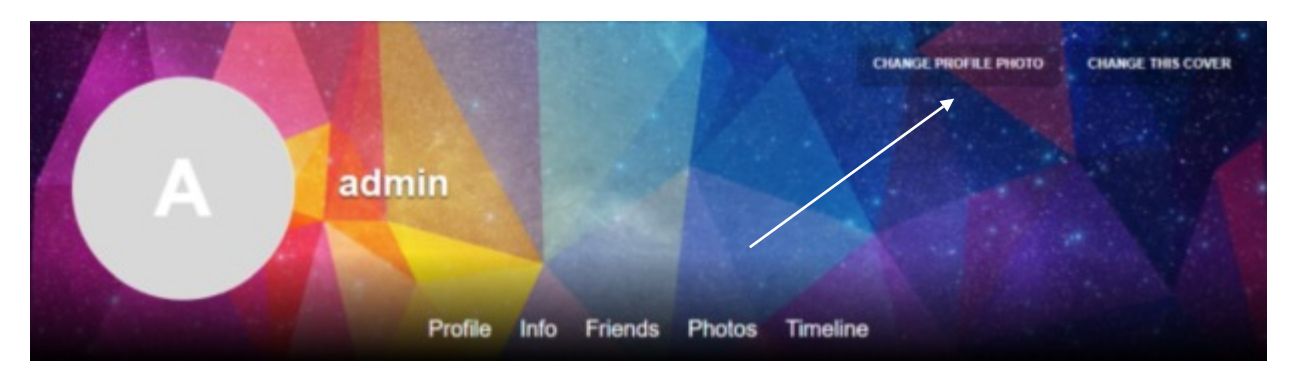

**Above** -This is how the cover appears in Dolphin 7.4.0 There is now a link to change the profile photo (thumb) but it's on the right hand side. It's a reasonable addition, but it probably could have been done better:

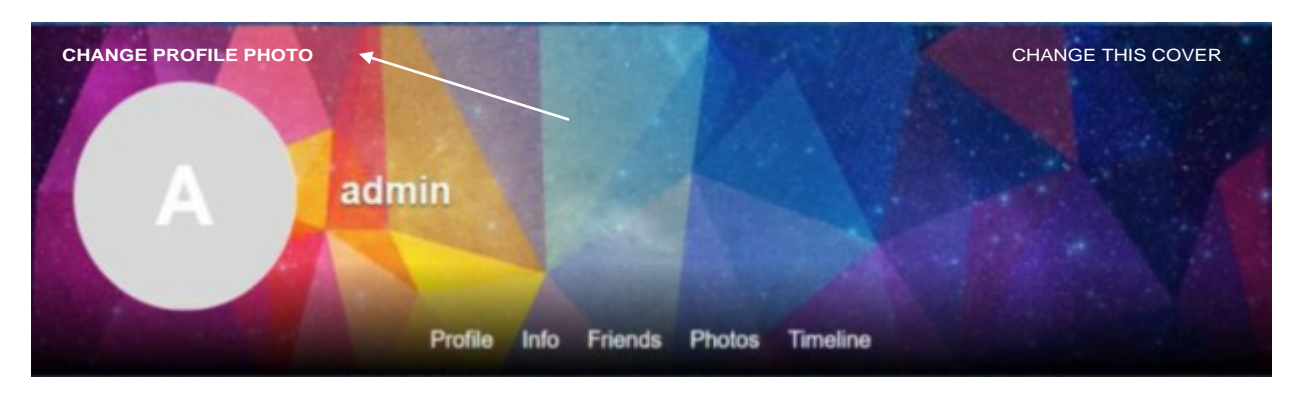

Above - It always pays to place a link or caption adjacent to the item it affects:

I'm not brilliant with Dolphin's CSS, but I've managed to do this in a very convoluted way. The problem is, it's not responsive. If anyone can help with the code to do this properly and to make it responsive, I'd really appreciate it.

Any admin planning to stick with Dolphin 7.3.4 for the time being, can create a 7.4 cover with the Change Profile Photo link.

I took this off the GitHub site and Dolphin 7.4 and I offer no guarantee's. As always - Backup and clear the cache.

Note: I'm enclosing a text file of the changed code just in case you can't copy it from the PDF.

In \templates\base\profile\_cover.html, after "div class='sys-profile-cover-actions bx-def-padding'" add

<a class=''bx-btn bx-btn-small sys-pca-change-background'' href=''\_\_thumbnail\_href\_\_''> <i class=''sys-icon user sys-pca-icon''></i> <span class=''sys-pca-text'' ><bx\_text:\_sys\_btn\_avatar\_change /></span> </a>

In \templates\base\scripts\BxBaseProfileView.php, modify the bolded/red lines

Search for:

'bx\_if:show\_actions' => array(

'condition' => \$bProfileOwner && BxDolRequest::serviceExists('photos', 'get\_album\_uploader\_url'),

'content' => array(

'href\_upload' => BxDolService::call('photos', 'get\_album\_uploader\_url', array(\$p\_arr['ID'],
'profile\_cover\_album\_name')), 'thumbnail\_href' => \$sProfileThumbnailHref,

)

),

And finally, add a new lang key in admin interface : "\_sys\_btn\_avatar\_change" for the button text, the mobile version uses the sys-icon.user icon from icons.css